#### **PASOS INTERNET**

El estudiante ingresa a la página de la Universidad Libre <u>http://www.unilibre.edu.co</u>. Busca el acceso SIUL en la parte inferior derecha de la página.

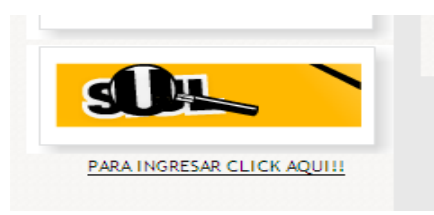

O puede ingresar directamente a la página http://siul.unilibre.edu.co/siul

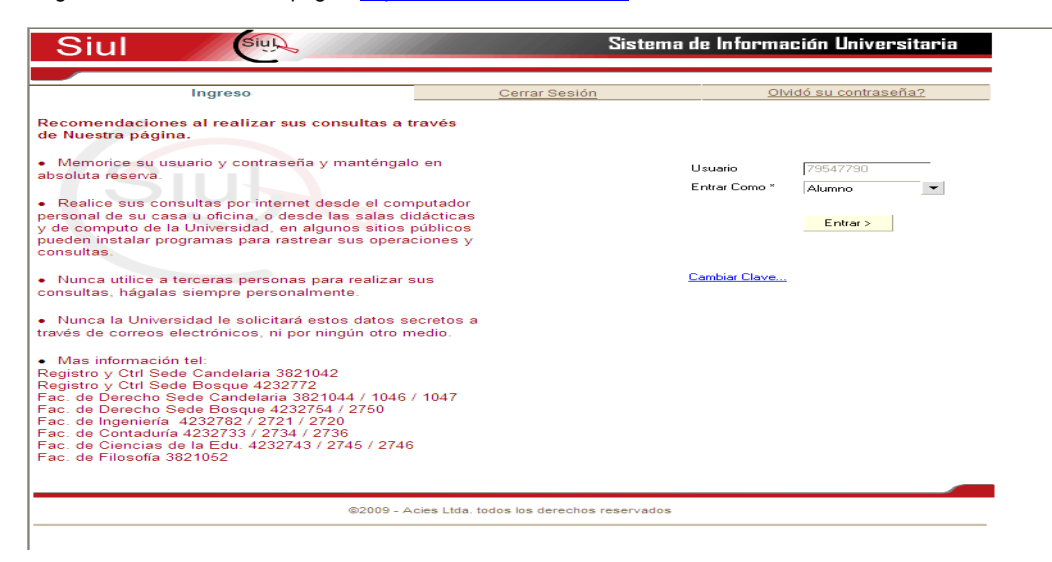

2. Ingresa en la opción Matricula Académica y al menú Solicitudes.

| tema de Información Universitaria |
|-----------------------------------|
| torrar Socián                     |
|                                   |
|                                   |

|         | Cerrar             | Sesión       |             |                                                                             |              | Volver al Men                       | <u>u</u>    |
|---------|--------------------|--------------|-------------|-----------------------------------------------------------------------------|--------------|-------------------------------------|-------------|
| Tipo de | e Solicitud:       |              |             |                                                                             |              |                                     | notf01_v002 |
| 0       | ) Segundo Calific  | ador         |             | <ul> <li>Corrección de</li> <li>Supletorio</li> <li>Habilitación</li> </ul> | Calificacion | nes de Matrícula                    | •           |
| $\circ$ | ) Validación Ordir | naria        |             |                                                                             |              |                                     |             |
| $\circ$ | Validación Extra   | aordinaria   |             |                                                                             |              |                                     |             |
| 0       | Validación por 9   | Suficiencia  |             |                                                                             |              | Solicitudes Rea                     | alizadas    |
| 🛥 Perio | odo Académico      | -            |             |                                                                             |              |                                     |             |
| 👁 Alun  | nno                | 52973136     | <b>&gt;</b> | LEON BAEZ ARAMI                                                             | NTA - 062101 | 1101                                |             |
| Progra  | ma Académico       | 02629 INGENI | ERIA INDU   | STRIAL-JORNADA U                                                            | INICA-MULTI  | PLE OFERTA - Activo                 | -           |
| Pensu   | m                  | 62905        | Nro. Not    | a 🗸 🗸                                                                       | Tipo de l    | Nota                                |             |
| digo N  | 1 ateria           |              |             |                                                                             |              |                                     |             |
|         |                    |              |             |                                                                             |              |                                     |             |
|         |                    |              |             |                                                                             | <b>_</b>     | <ul> <li>Hacer Solicitud</li> </ul> |             |
|         |                    |              |             |                                                                             |              |                                     |             |
|         |                    |              |             |                                                                             |              |                                     |             |

3. Allí selecciona el periodo académico para presentar la validación. Actualmente se debe tomar el periodo 2011-B.

|        | Cerrar                                                         | Sesion                  |           |                                                                             |               | Volver al M      | lenu       |            |
|--------|----------------------------------------------------------------|-------------------------|-----------|-----------------------------------------------------------------------------|---------------|------------------|------------|------------|
| Tip    | o de Solicitud:                                                |                         |           |                                                                             |               |                  | n          | otf01_v002 |
|        | 🔵 Segundo Califica                                             | ador                    |           | <ul> <li>Corrección de</li> <li>Supletorio</li> <li>Habilitación</li> </ul> | Calificacione | s de Matrícula   | •          |            |
|        | 🔘 Validación Ordin                                             | aria                    |           |                                                                             |               |                  |            |            |
|        | <ul> <li>Validación Extra</li> <li>Validación por S</li> </ul> | ordinaria<br>uficiencia |           |                                                                             |               | Solicitudes I    | Realizadas |            |
| one-F  | Periodo Académico                                              |                         | -         |                                                                             |               |                  |            |            |
| ••• A  | Alumno                                                         | 20112                   |           | EON BAEZ ARAMI                                                              | NTA - 0621011 | 01               |            |            |
| Pro    | ograma Académico                                               |                         | BIA INDUS | TRIAL-JORNADA L                                                             |               | LE OFERTA - Acti | ivo 👻      |            |
| Per    | nsum                                                           |                         | Nro. Nota | <b>_</b>                                                                    | Tipo de No    | ota 🗌            |            | 1          |
| Código | Materia                                                        |                         |           |                                                                             |               |                  |            |            |
|        |                                                                |                         |           |                                                                             | ~             | Hacer Solicitud  | ]          |            |
|        |                                                                |                         |           |                                                                             |               |                  |            |            |

4. Después de seleccionar el periodo se escoge el tipo de Validación:

Existen 3 tipos de validación:

Validación Ordinaria
 Validación Extraordinaria
 Validación por Suficiencia

5. Después debe seleccionar la materia a validar y hacer clic en el botón "Hacer Solicitud"

|        | Cerrar                          | Sesión           |                                                                                   |              | Volver al Menu        |             |
|--------|---------------------------------|------------------|-----------------------------------------------------------------------------------|--------------|-----------------------|-------------|
| Tip    | o de Solicitud:                 |                  |                                                                                   |              |                       | notro1_v002 |
|        | 🔵 Segundo Calific               | ador             | <ul> <li>◯ Corrección de</li> <li>◯ Supletorio</li> <li>◯ Habilitación</li> </ul> | Calificacion | nes de Matrícula      | -           |
|        | 🔵 Validación                    |                  |                                                                                   |              |                       |             |
|        | Validación Extra<br>Suficiencia | ordinaria        |                                                                                   |              | 🖅 Solicitudes Realiz  | adas        |
| wer F  | Periodo Académico               | 20111 👻          |                                                                                   |              |                       |             |
| /      | Alumno                          | 79547790         | VILLAMIL CANTO                                                                    | RICARDO AL   | FONSO - 25980011      |             |
| Pro    | grama Académico                 | 02259 LICENCIA   | TURA EN EDUCACION FISI                                                            | CA. BECREACI | ÓN Y DEPORTES - Aotiv |             |
| Per    | nsum                            | 25109            | Nro. Nota 1 (100%)                                                                | Tipo de l    | Nota Numérica         |             |
|        |                                 |                  | ,,,,,,,,,,,,,,,,,,,,,,,,,,,,,,,,,,,,,,,                                           |              |                       |             |
| Código | Materia                         |                  |                                                                                   |              |                       |             |
| 04632  | NUTRICION Y SA                  | LUD              | -                                                                                 |              |                       |             |
| 04539  | TEORIA GENERA                   | L DEL ENTHENAM   | IENTO                                                                             |              |                       |             |
| 34559  | PROBLEMAS DEL                   | DOD DOLOGICOS DE | LA ENSERANZA                                                                      |              | Hacer Solicitud       |             |
| 04667  | SEMMERIC ASIT                   | FR DE EXPRESION  | NES                                                                               |              |                       |             |
|        |                                 |                  |                                                                                   |              |                       |             |
|        |                                 |                  |                                                                                   |              |                       |             |
|        |                                 |                  |                                                                                   |              |                       |             |
|        |                                 |                  |                                                                                   |              |                       |             |
|        |                                 |                  |                                                                                   |              |                       |             |
|        |                                 |                  |                                                                                   |              |                       |             |

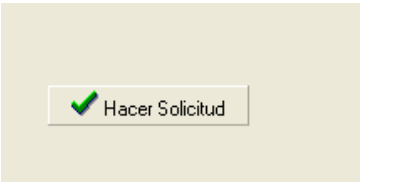

6. Debe aparecer un mensaje de la siguiente forma "Solicitud Realizada"

|        | <u>Cerrar Sesión</u>                          | Volver al Menu                                                                                          |
|--------|-----------------------------------------------|----------------------------------------------------------------------------------------------------|
| Tip    | oo de Solicitud:                              | notf01_v002                                                                                             |
|        | <ul> <li>Segundo Calificador</li> </ul>       | <ul> <li>Corrección de Calificaciones de Matrícula</li> <li>Supletorio</li> <li>Habilitación</li> </ul> |
|        | 🔘 Validación                                  |                                                                                                    |
|        | <ul> <li>Validación Extraordinaria</li> </ul> |                                                                                                    |
|        | 🔘 Suficiencia                                 | 🖾 Solicitudes Realizadas                                                                                |
| -      | Periodo Académico 20111                       |                                                                                                    |
|        | Alumna 205 17700                              |                                                                                                    |
| -      | 73547730                                      | MELAMIE CANTON NICANDO ALFONSO - 25360011                                                               |
| Pro    | ograma Académico 02259 LICENCIATURA           | EN EDUCACION FISICA, RECREACIÓN Y DEPORTES - Activo                                                     |
| Pe     | nsum 25109 Nro.                               | Nota 1 (100%) 👻 Tipo de Nota Numérica                                                                   |
| Código | Materia                                       |                                                                                                    |
| 04532  | NUTRICION Y SALUD                             |                                                                                                    |
| 04539  | TEORIA GENERAL DEL ENTRENAMIENTI              |                                                                                                    |
| 04559  | PROBLEMAS DEL MARKETING DEPORTI               | VD Hacer Solicitud                                                                                      |
| 04567  | PROBLEMAS METODOLOGICOS DE LA EL              | NSEÑANZA                                                                                                |
| 04577  | SEMINARIO TALLER DE EXPRESIONES               | Windows Internet Explorer                                                                               |
|        |                                               | Solicitud realizada                                                                                     |
|        |                                               | Aceptar                                                                                                 |
|        |                                               |                                                                                                    |

7. Después de haberla solicitado puede verificar en la opción "Solicitudes Realizadas"

| Cerrar                                 | Sesión                      |                                                     |                   | Volver al     | Menu         |          |
|----------------------------------------|-----------------------------|-----------------------------------------------------|-------------------|---------------|--------------|----------|
| Tipo de Solicitari                     |                             |                                                     |                   |               | netf         | 01_v002  |
| <ul> <li>Segundo Calific</li> </ul>    | ador                        | O Corrección de                                     | Calificaciones de | Matrícula     | -            |          |
|                                        |                             | <ul> <li>Supletono</li> <li>Habilitación</li> </ul> |                   |               |              |          |
| Validación<br>Validación Extra         | ordinaria                   |                                                     |                   |               |              |          |
| <ul> <li>Suficiencia</li> </ul>        | contanta                    |                                                     | 175               | 🗗 Solicitude: | Realizadas   |          |
| 🛥 Periodo Académico                    | 20111 -                     |                                                     |                   |               |              |          |
| 🛥 Alumno                               | 79547790 📉 🕅                | ILLAMIL CANTOR                                      | RICARDO ALFONS    |               | 11           |          |
| Programa Académico<br>Reneum           | 02259 LICENCIATURA EN E     | DUCACION FISIC                                      | A, RECREACIÓN Y   | DEPORTES      | - Activo 💌   |          |
| - unit diri                            | 125105 1460                 | 11(100%)                                            |                   | [Paraman      | nea          |          |
| Código Materia<br>04532 NUTRICION Y SA | LUD                         | -                                                   |                   |               |              |          |
| 04539 TEORIA GENERA                    | L DEL ENTRENAMIENTO         |                                                     |                   |               |              |          |
| 04559 PROBLEMAS DEL                    | MARKETING DEPORTIVO         | ANZA                                                | - Had             | er Solicitud  |              |          |
| BASS7 SEMINARIO FALL                   | ER DE EXPRESIONES           | -                                                   |                   |               |              |          |
|                                        |                             |                                                     |                   |               |              |          |
| Solicitudes Realizad                   | los                         |                                                     |                   |               |              |          |
| Código Nombre                          |                             | Nota                                                | Solioitud         | Feo, Soli     | oitud Estado |          |
| 04539 TEORIA                           | GENERAL DEL ENTRENAMIE      | NTO 1 (100%)                                        | Validación Extr.  | 15206220      | 111 Pendient | -        |
|                                        |                             |                                                     |                   |               |              |          |
|                                        |                             |                                                     |                   |               |              |          |
|                                        |                             |                                                     |                   |               |              |          |
|                                        |                             |                                                     |                   |               |              |          |
|                                        |                             |                                                     |                   |               |              |          |
|                                        |                             |                                                     |                   |               |              |          |
|                                        | -61                         |                                                     |                   |               |              |          |
|                                        | 🕮 So                        | olicitudes Realiza                                  | das               |               |              |          |
|                                        |                             |                                                     |                   |               |              |          |
|                                        |                             |                                                     |                   |               |              |          |
|                                        |                             |                                                     |                   |               |              |          |
|                                        |                             |                                                     |                   |               |              |          |
| Solicitudes Realizada                  | 15                          |                                                     |                   |               |              | <u> </u> |
|                                        |                             |                                                     |                   |               |              |          |
| Código Nombre                          |                             | Nota Soliciti                                       | id Eec. 3         | Solicitud Es  | tado         |          |
|                                        | ENERAL DEL ENTRENAMIENTO    | 1 (100%) Volidad                                    | ión Eutr 15/06    | /2011 Po      | ndianta      |          |
| 04535 TEORIA G                         | IENERAL DEL EN I RENAMIENTO | r (100%) Validad                                    | ion Extr. 15706   | vzun re       | ndiente      |          |
|                                        |                             |                                                     |                   |               |              |          |
|                                        |                             |                                                     |                   |               |              |          |
|                                        |                             |                                                     |                   |               |              |          |
|                                        |                             |                                                     |                   |               |              |          |
|                                        |                             |                                                     |                   |               |              |          |
|                                        |                             |                                                     |                   |               |              |          |
|                                        |                             |                                                     |                   |               |              |          |
|                                        |                             |                                                     |                   |               |              |          |
|                                        |                             |                                                     |                   |               |              |          |
| Borrer                                 | ¥ Cancelar                  |                                                     |                   |               |              |          |
| <b>B</b> Bollar                        | - Cancelai                  |                                                     |                   |               |              |          |
|                                        |                             |                                                     |                   |               |              |          |

8. Si quiere anularla puede hacer clic en el botón "Borrar", siempre que no haya sido aprobada aun por Secretaria Académica.

9. Finalmente debe dirigirse a la Secretaria Académica de la Facultad para solicitar que sea aprobada.

10. Cuando la solicitud es aprobada en Secretaria Académica le asignan un docente y la fecha de presentación de la validación. Adicionalmente le generan un recibo de pago. El cual debe descargar en la opción "Mis Recibos Por Pagar"

| Menú                                                                                                    | <u>Cerrar Sesión</u> |
|----------------------------------------------------------------------------------------------------|----------------------|
| Matrícula Académica<br>Consultorio Jurídico<br>Actualización de Datos<br>Grupos con horario<br>Horario de Grupos por Programa<br>Planes de Estudio<br>Calendario Académico<br>Mis recibos por pagar<br>Base de datos biblioteca | Siuh                 |
|                                                                                                    |                      |

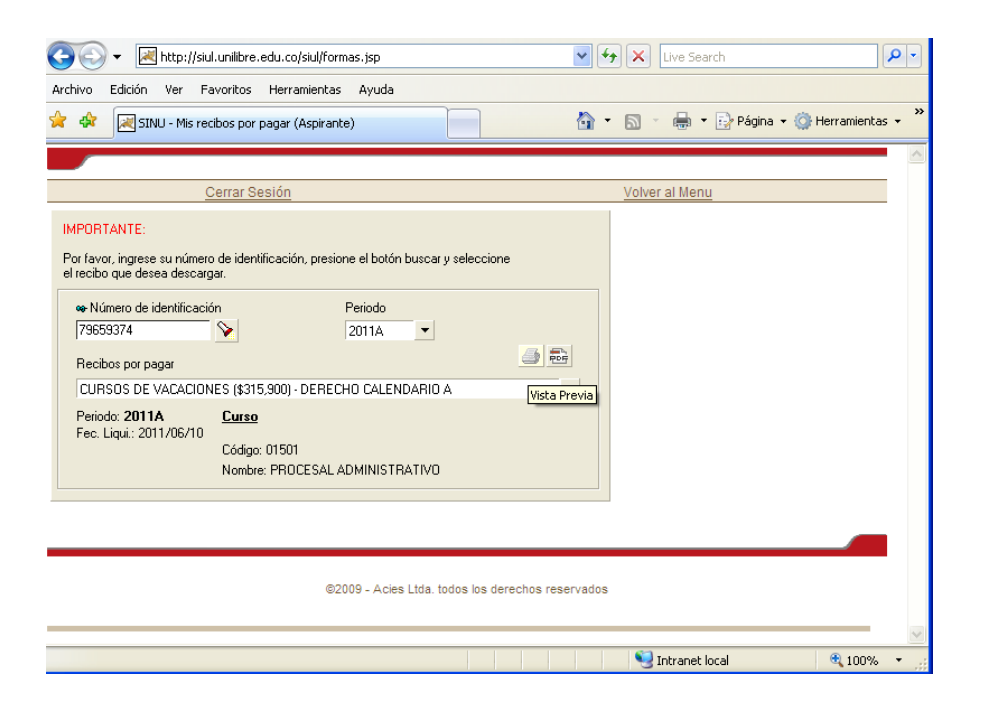